## REGISTERING FOR PROFESSIONAL DEVELOPMENT ACTIVITIES IN THE 4J PD MANAGEMENT ONLINE SYSTEM

- 1. Accessing the system for the first time:
  - Navigate to 4jpd.net (or 4jlane.truenorthlogic.com)

| Log In    |        |                                     |
|-----------|--------|-------------------------------------|
| User Name | 1      |                                     |
| Password  | ß      |                                     |
|           |        | Forgot Password?   Forgot Username? |
|           | Log In |                                     |

- Enter your 4J email user name (your 4J email address without the @4j.lane.edu part)
- Click on "Forgot Password"
- You will receive a message in your 4J email that will allow you to choose your password
- 2. Accessing the System after the first time:
  - Navigate to 4jpd.net (or 4jlane.truenorthlogic.com)

| Log In    |        |                                     |
|-----------|--------|-------------------------------------|
| User Name | 1      |                                     |
| Password  | å      |                                     |
|           | Log In | Forgot Password?   Forgot Username? |

- Enter your 4J email user name (your 4J email address without the @4j.lane.edu part)
- Enter your 4JPD password
- Click "Log In"
- 3. Asking questions or other support about the 4J management system:
  - Send an email to 4jpd@4j.lane.edu to reach the 4J PD workgroup or
  - Click on the icon near the top right of the 4jpd.net homepage to reach the website provider

- 4. Seeing all the PD activities available:
  - Click on the "Home" tab if you are not in your 4JPD homepage:

| Home | Transcript    | External Credit Request        | Courses I Am Teaching       | Administration |   |
|------|---------------|--------------------------------|-----------------------------|----------------|---|
|      |               |                                |                             |                |   |
| Co   | ourse Sear    | ch                             |                             |                |   |
|      |               |                                |                             |                |   |
|      | Use quotation | marks (i.e., "science in the c | lassroom") to search for an | exact phrase.  |   |
|      |               |                                |                             | Search         | 0 |
|      | Advanced Se   | arch Show All                  |                             |                |   |

- In the "Course Search" box near the top left of the homepage, click on "Show All"
- You will see a list of all PD activities available to you:

| Instructor Led #10039 6-12 ELA Developing Useful Work Samples in your Classroom |                             |                               |         |          |
|---------------------------------------------------------------------------------|-----------------------------|-------------------------------|---------|----------|
|                                                                                 | No Description<br>Available |                               |         |          |
|                                                                                 |                             | D Credit                      | Views 0 |          |
| Select a section to register                                                    |                             |                               |         |          |
| #10055 6-12 ELA Developing Useful Work Samples in your Classroom (i)            | 01/07/2019 @ 8:00 AM        | ⇔ Seats: <b>30</b> left of 30 |         | Register |

- You can also use the search bar to narrow down your choices
- You can search the course by title
- 5. Registering for a PD activity:
  - In the list of all the PD activities available to you, navigate to the one you want to register for and check the information about sections, the different opportunities to access that PD activity:

| Instructor Led #10046 9-12 Science - Vernier Laboratory Equipment |                             |                               |         |               |
|-------------------------------------------------------------------|-----------------------------|-------------------------------|---------|---------------|
|                                                                   | No Description<br>Available |                               |         |               |
|                                                                   |                             | Credit                        | Views 0 |               |
| Select a section to register                                      |                             |                               |         |               |
| #10063 Morning Section (i)                                        | 01/07/2019 @ 8:00 AM        | Full                          | (       | Join Waitlist |
| #10062 Afternoon Section (i)                                      | 01/07/2019 @ 1:30 PM        | ♀ Seats: <b>30</b> left of 30 |         | Register      |

- If the section is not full, click on "Register" to register
- If the section is full, click on "Join Waitlist" to be included in the waitlist